## 納税証明書オンライン申請(署名省略)

e-Taxソフト(WEB版)操作手順 ~スマホ・タブレット編~

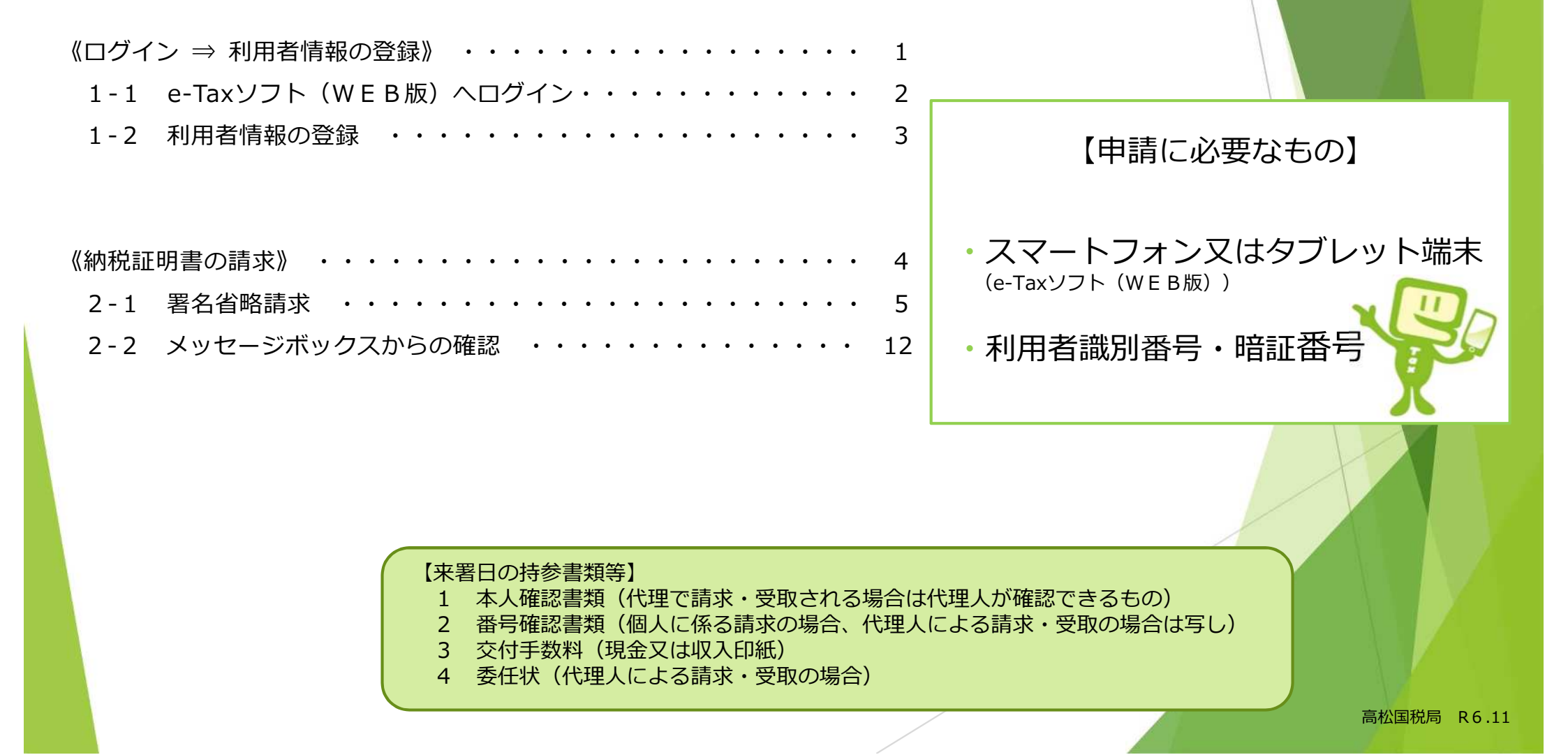

【アクセス方法】

個人の方

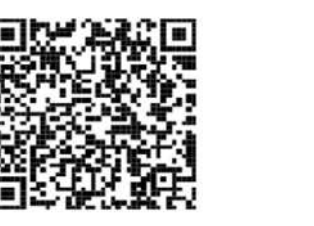

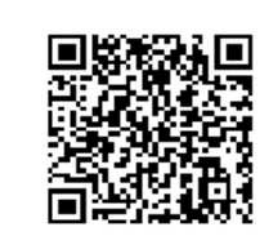

法人の方

左のQRコードを読み取って ログイン画面に進んでください。 読み込みができない場合は、 右のように検索してみてください。

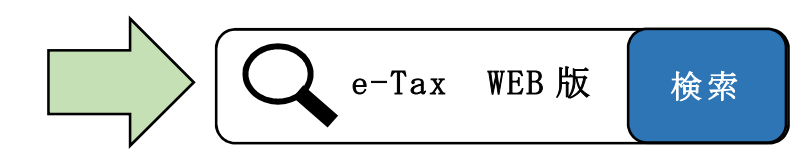

※「QRコード」は、株式会社デンソーウェーブの登録商標です。

(スマートフォン・タブレットの推奨環境)

スマートフォン又はタブレットで e-Tax ソフト(WEB版)を利用する場合は、以下のオペレーティングシステム(OS)及び WWW ブラウザを推奨環境としています。推奨環境とは、国税庁において動作を確認した環境です。

## ○ 対象OS/ブラウザ

|  | 端末      | O S     | バージョン             | ブラウザ          |
|--|---------|---------|-------------------|---------------|
|  | Android | Android | Android 11.0~14.0 | Google Chrome |
|  |         |         | iOS 15.7          |               |
|  | i Phone | i OS    | iOS 16.6          | iOS Safari    |
|  |         |         | iOS 17.0          |               |
|  |         |         | iOS 15.7          |               |
|  | iPad    | i Pad0S | iOS 16.6          | iPadOS Safari |
|  |         |         | iOS 17.0          |               |

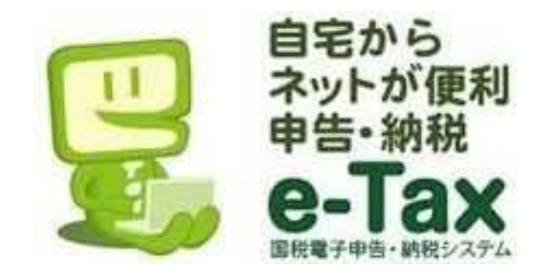

なお、上記 OS 及びブラウザを利用した場合であっても端末によっては、一部動作に制約がある場合や、正しく表示 しない可能性があることにご留意ください。 特に画面の描画崩れは、一部の機種で発生する場合があります。 また、ご利用の端末の OS バージョン、ブラウザ等の確認方法は、機種により操作が異なりますので、各メーカーへ お問い合わせください。

## 《ログイン ⇒ 利用者情報の登録》

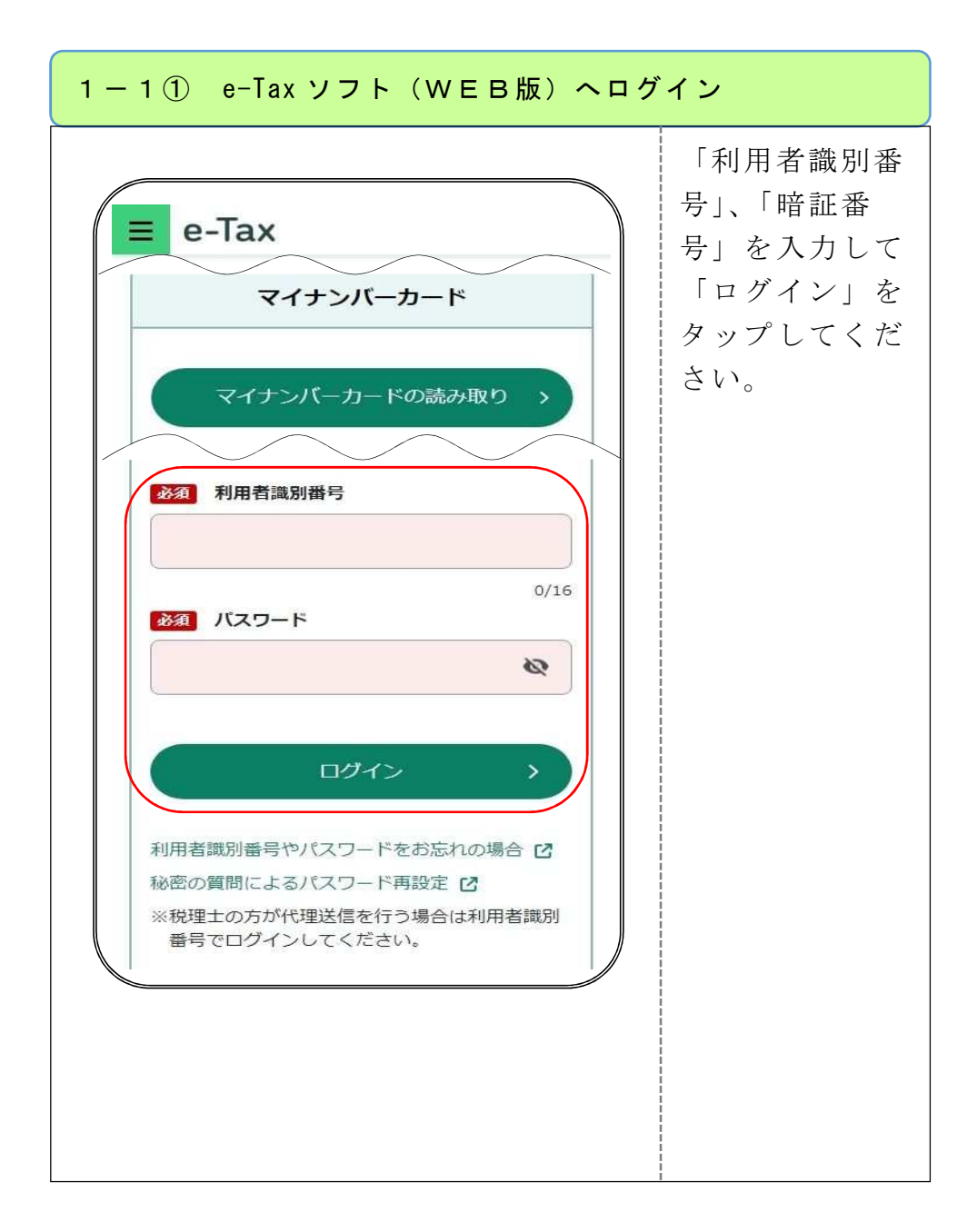

| 1-2① 利用者情報の登録(未登録の場合) | 1-2② 利用者情報の登録(登録済みの場合)                                                                                                    |  |  |
|-----------------------|----------------------------------------------------------------------------------------------------|--|--|
| ■ e-Tax               | 本<br>、<br>、<br>、<br>、<br>、<br>、<br>、<br>、<br>、<br>、<br>、<br>、<br>た<br>の<br>一<br>市<br>作<br>43<br>参<br>さ<br>、<br>、<br>た<br>の<br>一<br>下<br>に<br>、<br>た<br>、<br>た<br>の<br>一<br>一<br>に<br>、<br>が<br>が<br>に<br>、<br>た<br>、<br>た<br>の<br>画<br>の<br>が<br>表<br>示<br>さ<br>れ<br>ま<br>す<br>の<br>で<br>、<br>登録<br>状況に<br>変更がない場合<br>は、「 $2 - 1$ ①<br>署名省略」(5<br>ページ)へ進ん<br>で<br>ください。<br>※<br>利用者情報の登<br>録示されますの<br>で<br>、<br>登録<br>状況に<br>変更がない場合<br>は、「 $2 - 1$ ①<br>署名省略」(5<br>ページ)へ進ん<br>で<br>ください。<br>※<br>利用者情報の<br>登録<br>について<br>は、「 $2 - 1$ ①<br>署名省略」(5<br>ページ)へ進ん<br>で<br>ください。<br>※<br>利用者情報の<br>登録<br>について<br>は、<br>に<br>マ<br>二<br>い<br>ジ<br>)<br>へ<br>進ん<br>で<br>ください。<br>※<br>利用者情報の<br>登録<br>について<br>は、<br>に<br>マ<br>一<br>ジ<br>)<br>へ<br>進ん<br>で<br>ください。<br>※<br>利用者情報の<br>登録<br>について<br>は、<br>に<br>モ<br>一<br>ジ<br>)<br>へ<br>進ん<br>で<br>、<br>で<br>、<br>、<br>、<br>、<br>一<br>ジ<br>)<br>へ<br>進ん<br>で<br>、<br>で<br>、<br>、<br>、<br>、<br>一<br>ジ<br>)<br>、<br>、<br>、<br>、<br>、<br>、<br>、<br>、<br>、<br>、<br>、<br>、<br>、 |  |  |

## 《納税証明書の請求》

| - 1① 署名省略請求                                                                                                    |                                                                                                    | 2-1② 署名省略請求                                                                                                    |
|----------------------------------------------------------------------------------------------------|----------------------------------------------------------------------------------------------------|----------------------------------------------------------------------------------------------------|
| e-Tax   成プリント 成プリント 成プリント 成プリント 成プリント のプリント のプ | <ul> <li>「申請・納税手<br/>続を行う」をタ<br/>ップしてください。</li> <li>【設例】</li> <li>請求者:個人(本人)</li> <li>納税証明書:その<br/>3の2</li> <li>使用目的:資金借入</li> </ul> | 「納税証明書の交付請求(署名<br>省略分)」をタッ<br>プしてください。<br>以下の手規以外の作成はPCサイトからご利用いた<br>だけます。<br>納付情報を登録する<br>納税証明書の交付請求(書名省略分) ②<br>納税証明書の交付請求(書名省略分) ③<br>納税証明書の交付請求(書名省略分) ③<br>納税証明書の交付請求(書名省略分) ④<br>納税証明書の交付請求(書名名略分) ④<br>納税ご明書の交付請求(書名名略分) ④<br>納税の猶予等の申請を行う ●<br>以書を受けた場合の<br>納税の猶予申請 |

| 2 - 1 ③ 署名省略請求                                                                                                    |                             | 2-1④ 署名省略請求                                                                                                    |  |  |
|----------------------------------------------------------------------------------------------------|-----------------------------|----------------------------------------------------------------------------------------------------|--|--|
| 図       納税証明書の交付請求を行うことができます。         法出先税務署       ②         内容の作成       ③         *提出先税務署および内容の作成を実施後、<br>次へ」をタッブし次の画面で「送信」を行っ<br>てください。         次へ | 「提出先税務<br>署」をタップし<br>てください。 | WithWREWFERHUTCKENU         WithWREWFERHUTCKENU         WithWREWFERHUTC |  |  |

| 2-1⑤ 署名省略請求                                                                                                    | 2-1⑥ 署名省略請求                                                                                                    |
|----------------------------------------------------------------------------------------------------|----------------------------------------------------------------------------------------------------|
| **肥田田園の文付請求を行うことができます。         **肥田先税務署および内容の作成を実施後、「次<br>へ」をタップレ次の画面で「近信」を行ってください。         **肥田先税務署および内容の作成を実施後、「次<br>へ」をタップレ次の画面で「近信」を行ってください。         ** | 1書の<br>注な情<br>うるの<br>の作<br>プし<br>項目<br>は<br>示さ 「請求方法の選択」メニュ<br>一から請求方<br>送む勝照聴意味76<br>(ご時の解照聴意味76<br>(ご時の解照聴意味76<br>(ご時の解照聴意味76<br>(近い解照聴意味76<br>(近い解照聴意味76<br>(近い解照聴意味76<br>(近い解照聴意味76<br>(近い解照聴意味76<br>(近い解照聴意味76<br>(近い解照)<br>一般の解照であった。<br>※<br>た人の利用者識別番号及び暗証番号で<br>ログインした場合は、「請求方法の選択」<br>画面は表示されません。 「請求方法の<br>選択し、「次へ」ボタンをタップしてください。 ※法人の利用者識別番号及び暗証番号で<br>ログインした場合は、「請求方法の選択」<br>面面は表示されません。 次に「交付フ<br>アイルの種類<br>の選択」をタップしてください。 |

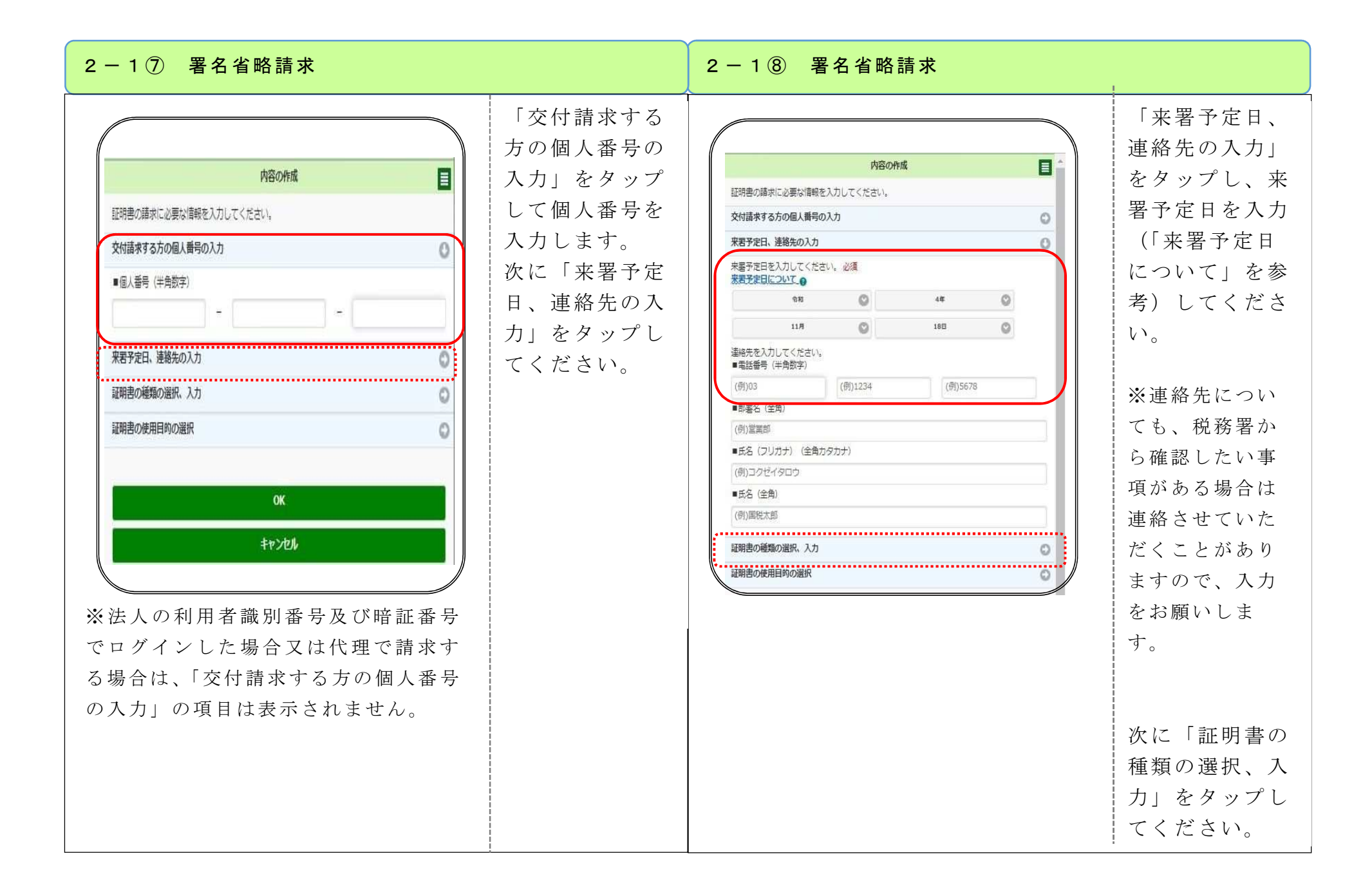

| - 1 ⑨ 署名省略請求                                                                                                    |                                                                                                    | 2 - 1 ⑩ 署名省略請求                                                                               |                                                                                                    |
|----------------------------------------------------------------------------------------------------|----------------------------------------------------------------------------------------------------|----------------------------------------------------------------------------------------------|----------------------------------------------------------------------------------------------------|
| 内容の作成   取明率の通承に必要な情報を入力してください。   久付五アイルの種類の選択、入力   〇   知明率の種類の選択、入力   〇   元1: 熱付税額の証明   〇   元2: 所得金額の証明   〇   元3: 未納税額がない証明(所得税…   〇   20: 二、熱税額がない証明(所得税…   〇   20: 二、熱税額がない証明(所得税…   〇   20: 二、熱税額がない証明(所得税…   〇   日   四   日   ○   ○   ○   ○   ○   ○   ○   ○   ○   ○   ○   ○   ○   ○   ○   ○   ○   ○   ○   ○   ○   ○   ○   ○   ○   ○   ○   ○   ○   ○   ○   ○   ○   ○   ○   ○   ○   ○   ○   ○   ○   ○   ○   ○   ○   ○   ○   ○   ○   ○   ○   ○   ○   ○   ○   ○   ○   ○   ○   ○   ○   ○   ○   ○   ○ | 請のし証年しり 次使択て ※証場求目力画書異求項て明度、ま に用」く 複明合すをし面のなりまれ税入面。 に用」く 複明合すをし面のの多求税入面。 町のツン。 証のツン。 離もにの少い。 親請都明プだ納にす。の。 のがす、のてい証ののがい。 しょうしき税にす。 | 証明書の使用目的の選択   今回請求を行う納税証明書の使用目的を選択してださい。必須   ⑦ 資金借入   ① 入札参加指名願   ● 登録申請(更新)   ● 保証人   ● その他 | 請求書の使用目<br>的を選択し、<br>「OK」をタッ<br>プしてください。<br>「その他」をさい。<br>でのして、<br>でのして、<br>ででして、<br>でで、<br>でで、<br>でで、<br>でで、<br>でで、<br>でで、<br>でで、<br>でで、<br>でで、<br>で |

| 2 - 1 ① 署名省略請求                                                                                                    |                                                                 | 2 - 1 ⑫ 署名                                                                                                    | 省略請求                                                                         |                             |
|----------------------------------------------------------------------------------------------------|-----------------------------------------------------------------|----------------------------------------------------------------------------------------------------|------------------------------------------------------------------------------|-----------------------------|
| R3       納税証明書の交付請求を行うことができます。         提出先税務署       済<         内容の作成       済         ※提出先税務署および内容の作成を実施後、「次<br>へ」をタッブし次の画面で「送信」を行ってください。 | 入力が完了した項<br>目の右端欄には<br>「済」が表示され<br>ています。<br>「次へ」をタップ<br>してください。 | 以下の手続を受付システムへ送信   入力内容   早校交称   日名以北杉林    国北京和市    国北京和市   国北京和市    第大丁定日   約代訂時前(その3)   近期形の成用目的   フォルグ選択   フォルグ選択について   内容をご確認の上、送居ボタンを | 送信<br>します。<br>やれて日前のパンド(体力(体力(体力(体力)))<br>・・・・・・・・・・・・・・・・・・・・・・・・・・・・・・・・・・ | 入力内容を確認し、「送信」ボタンをタップしてください。 |

| 2-1 ③ 署名省略請求                                                                                                    |                                                                                           | 2-1 ⑭ 署名省略請求                                                                                                    |                                                      |  |
|----------------------------------------------------------------------------------------------------|-------------------------------------------------------------------------------------------|----------------------------------------------------------------------------------------------------|------------------------------------------------------|--|
| 即時週知       日         送店が完了しました。       送店した以下の申告・申請テークは現在言意中です。         ※この期時通知は再表示できませんので、必要に応じて、メールへ転送してください。         好け内容         柳町市町       2022/10/14 13 22 31         サビヨロ時       2022/10/14 13 22 31         サビヨロ時       2022/10/14 13 22 31         サビヨロ時       2022/10/14 13 22 31         サビヨロラ       中国での「は、現在の中国の「は、現在の中国の「は、国の「は、国の「は、国の「は、国の」」         安全の中国の「は、現在の中国の「は、現在の中国の「は、現在の中国の「は、現在の中国の「は、現在の中国の「は、現在の中国の「は、国の「は、国の」」       大ビストロー         安全の中国の「は、現在の中国の「は、現在の中国の「は、現在の中国の「は、現在の中国の「は、現在の中国の「は、現在の中国の「は、現在の中国の「は、現在の中国の「は、現在の中国の「は、現在の中国の「は、国の「は、国の「は、国の」」       大ビストロー         安全の中国の「は、現在の中国の「は、現在の中国の「は、現在の日本の中国の「は、国の「は、国の「は、国の日本の中国」」       大ビストロー       大ビストロー         安全の中国の「は、国の」」       大ビストロー       大ビストロー       大ビストロー | 送信が完了する<br>と、次の「即時通<br>知」画面になり、<br>申請は完了です。<br>送信された内容に<br>ついては、「受信<br>通知の確認」をタ<br>ップします。 | <section-header><section-header><section-header><section-header><section-header><section-header><section-header><section-header><section-header><section-header><section-header><section-header><section-header><section-header><text><text><text><text><text><text><text><text><text></text></text></text></text></text></text></text></text></text></section-header></section-header></section-header></section-header></section-header></section-header></section-header></section-header></section-header></section-header></section-header></section-header></section-header></section-header> | 確認「メニューツン」、ステレンシンシンシンシンシンシンシンシンシンシンシンシンシンシンシンシンシンシンシ |  |

| 2-2① メッセージボックスからの確認                                                                         | 2-2② メッセージボックスからの確認 |                                                                                                    |  |
|---------------------------------------------------------------------------------------------|---------------------|----------------------------------------------------------------------------------------------------|--|
| E-Tax 「アファト」<br>様ログイン中<br>様ログイン中<br>メッセージボックスを確認<br>するため、「お<br>知らせ・受信<br>通知」をタッ<br>プしてください。 |                     | 送信データを確<br>認税税<br>前別<br>に<br>が<br>の<br>で<br>た<br>の<br>の<br>で<br>る<br>の<br>の<br>の<br>で<br>た<br>さ<br>い<br>の<br>の<br>て<br>る<br>い<br>の<br>で<br>た<br>さ<br>い<br>の<br>て<br>る<br>い<br>の<br>て<br>る<br>で<br>の<br>の<br>の<br>で<br>さ<br>い<br>の<br>の<br>で<br>た<br>さ<br>い<br>の<br>の<br>て<br>る<br>で<br>い<br>の<br>で<br>つ<br>の<br>で<br>い<br>の<br>で<br>た<br>さ<br>い<br>の<br>の<br>て<br>く<br>ご<br>い<br>の<br>の<br>て<br>る<br>い<br>の<br>で<br>い<br>の<br>て<br>る<br>い<br>の<br>で<br>の<br>で<br>い<br>の<br>の<br>て<br>つ<br>つ<br>の<br>の<br>の<br>で<br>の<br>の<br>で<br>い<br>の<br>の<br>て<br>つ<br>の<br>の<br>の<br>の<br>で<br>の<br>の<br>の<br>つ<br>い<br>の<br>の<br>の<br>で<br>の<br>の<br>の<br>の<br>の<br>の<br>の<br>の<br>の<br>の<br>の<br>の<br>の<br>の<br>の |  |